## 关于纸样列表框里文字以日文输入的操作步骤:

- 1. 在 C:\WINDOWS\FONTS 下装上日文字体。(日文字体可以在网上查找,复制粘贴就可以)
- 添加日语输入法:右键单击电脑右下角的语言栏,点击右键,在弹出的对话 框里选择【设置】,弹出【文字服务和输入语言】对话框,在点击【添加】, 在【添加输入语言】对话框的【输入语言】框里,选择日语,单击确定。也 可以到控制面板里去设置。

| (小台)(山台)()<br>选择计算机启动时要使用的一个已安装的输入语言。 | 輸入语言                                                                                                    | (D):      |
|---------------------------------------|----------------------------------------------------------------------------------------------------|-----------|
| □○○○○○○○○○○○○○○○○○○○○○○○○○○○○○○○○○○○○ | ■<br>■<br>●<br>単盤布局<br>日文<br>日文<br>■<br>○<br>・<br>一<br>一<br>一<br>一<br>、<br>・<br>一<br>一<br>、<br>・<br>一<br>一<br>、<br>・<br>一<br>一<br>、<br>・<br>一<br>一<br>、<br>・<br>・<br>・<br>・<br>・<br>・<br>・<br>・<br>・<br>・<br>・<br>・<br>・ | /输入法 (g): |
| ▲<br>「 液 言 だ ⑥ …                      |                                                                                                    |           |

3. 把输入法切换成日语输入法如左图,在输入模式里选择一种输入法(如 Hiragana)如右图。

| ~  | ✓ JF 日语<br>(1) 中文(中国)<br>(1) 中文(中国) |            | •  | Hiragana<br>Full-width Katakana<br>Full-width Alphanumeric<br>Hglf-width Katakana<br>Half-width Alphanumeric |
|----|-------------------------------------|------------|----|----------------------------------------------------------------------------------------------------|
|    | 显示语言栏(                              |            |    | Cancel                                                                                                    |
| JP | 🗐 🦝 🛛 🔍 🕄                           | · 🖶 😮 18 : | JP | <b>35 0</b> 个号C 18:24                                                                                        |

4. 在 DGS 里,选择选项——默认字体,弹出字体对话框,选中日语字体(如 MS Gothic、

MS Mincho、MS PGthic 、MS PMincho 中的一种),字符集选择**日文。**完成后, 点确定。

| 字体 (2):                                                                                                    | 字形 (I):                            | 大小(S):                                                    |    |
|----------------------------------------------------------------------------------------------------|------------------------------------|-----------------------------------------------------------|----|
| IS Gothic                                                                                                    | 常规                                 |                                                           | 确定 |
| MS Gothic<br>Tr MS Mincho<br>O MS Outlook<br>Tr MS PGothic<br>Tr MS PGothic<br>Tr MS FMincho<br>O MS Reference Sans<br>O MS Reference Speci | <mark>常规</mark><br>斜体<br>粗体<br>粗斜体 | 小田<br>小五号<br>小五号<br>小子号<br>六号<br>六号<br>六号<br>八号<br>●<br>● | 取消 |
| 效果<br>〒 册除线 (近)<br>〒 下划线 (近)                                                                                                    | - 示例<br>- Aaあぁ <sup>・</sup>        | <br>アァ亜宇                                                  |    |
| 颜色(C):                                                                                                    | 字符集 (2):                           |                                                           |    |
|                                                                                                    | 日文                                 |                                                           |    |

5. 这时打开在纸样资料对话框,对纸样名称以日语输入,即可。

## 布纹线信息日语字体:

情况一

如果是其他软件(日文)做的文件调入到富怡 DGS 时,在右工作区纸样的布纹 线信息日语字体显示为乱码时,若想把布纹线信息显示为正确的日语字体,则操 作如下:

- 单击**选项——系统设置——布纹线信息格式**,单击**字体**按钮,
- 弹出字体对话框,选中日语字体(如 MS Gothic、MS Mincho、MS PGthic、 MS PMincho 中的一种),字符集选择**日文。**
- 完成后,点确定。则右工作区纸样的布纹线上显示信息的字体为日语字体。
- 纸样窗显示的字体还是乱码,如不想显示乱码需重新输入。

## 情况二

若纸样上的日语文字是在富怡 DGS 里输入的,则纸样上加的字体和布纹线上显示信息的字体不用选择日语字体,字符集也不用选择**日文**,选择中文字体的一种就可以正常显示日语字体。

## 绘图

绘图设置中选择"使用轮廓字",绘出的字体就为日文字体。

MS Gothic(日本标准黑体); MS PGothic(日本标准新黑体); MS PMincho(日本新明体); MS UI Gothic(日本黑体); MS Mincho(日本明体),